#### Manter Sistema de Esgoto

O objetivo desta funcionalidade é manter os dados cadastrados do Sistema de Esgoto, podendo ser acessada no caminho: Gsan > Operacional > Sistema de Esgoto > Manter Sistema de Esgoto.

As empresas que utilizam a versão do Gsan em Postgree, a funcionalidade pode ser acessada através do caminho Gsan > Operacional > Manter Sistema de Esgoto.

O usuário seleciona a opção "Manter Sistema de Esgoto" e o sistema, inicialmente, exibe a tela de filtro, para que sejam informados os parâmetros, que podem ser filtrados pelas seguintes opções:

- Descrição;
- Divisão de Esgoto;
- Tipo de Tratamento;
- Indicador de Uso.

Verifica preenchimento dos campos

 Caso o usuário não informe o conteúdo de algum campo necessário à atualização do sistema de esgoto, o sistema exibe a mensagem "Informe «nome do campo que não foi preenchido»".

Atualização realizada por outro usuário

 Caso o usuário esteja tentando atualizar um sistema de esgoto e o mesmo já tenha sido atualizado durante a manutenção corrente, o sistema exibe a mensagem "Esse(s) registro(s) foi(ram) atualizado(s) ou removido(s) por outro usuário durante a operação. Realize uma nova manutenção".

Sistema de esgoto possui vínculos no sistema

 Caso o usuário tenha selecionado um sistema de esgoto que possua outros vínculos no sistema, o sistema exibe a mensagem "Não é possível excluir o(s) sistema(s) de esgoto selecionado(s) devido a vínculos com outras informações.".

Verifica sucesso da transação

 Caso o código de retorno da operação efetuada no banco de dados seja diferente de zero, o sistema exibe a mensagem conforme o código de retorno.

Filtrar Informe os parâmetros que julgar necessários e clique no botão

|                                    |                               | Gsan -> Operacional -> Man | ter Sistema de Esgoto |
|------------------------------------|-------------------------------|----------------------------|-----------------------|
| Filtrar Sistema de Esg             | oto                           |                            |                       |
| Para filtrar o(s) sistema(s) de es | goto, informe os dados abaixo | D:                         | 🗹 Atualizar           |
| Descrição:                         |                               |                            |                       |
|                                    | Iniciando pelo texto          | Contendo o texto           |                       |
| Divisão de Esgoto:                 | SUL                           | •                          |                       |
| Tipo de Tratamento:                | TIPO 01                       | -                          |                       |
| Indicador de uso:                  | 🔘 Ativo 🔘 Inativo 🔘 Todo      | DS                         |                       |
| Limpar                             |                               |                            | Filtrar               |
|                                    |                               |                            |                       |
|                                    |                               |                            |                       |
|                                    |                               |                            |                       |
|                                    |                               |                            |                       |
|                                    |                               |                            |                       |
|                                    |                               |                            |                       |

Com base nos parâmetros informados, o sistema exibe a tela resultante do filtro, conforme tela abaixo.

Para excluir um ou mais itens, marque no(s) checkbox(s) correspondente(s), ou para remover todos

os itens, clique no hiperlink **Todos** e, em seguida, clique no botão

| Manter Sistema de Esgoto     stemas de Esgoto cadastrados:     Todos   Sistema de Esgoto     SISTEMA TESTE   SUL     SUL   TIPO 01     SUL   SUL     Remover   Voltar Filtro                                                                                                    |                          |                        | Gsan -> Opera     | cional -> Manter Sistema de Esg |  |
|----------------------------------------------------------------------------------------------------|--------------------------|------------------------|-------------------|---------------------------------|--|
| stemas de Esgoto cadastrados:     Todos   Sistema de Esgoto   Divisão de Esgoto   Tipo de Tratamento     Image: SISTEMA TESTE   SUL   TIPO 01   Image: SUL   TIPO 01     Image: SISTEMA TESTE   SUL   SUL   TIPO 01     Image: SISTEMA TESTE   SUL   SUL   TIPO 01     Image: SISTEMA TESTE   SUL   SUL   TIPO 01     Image: SISTEMA TESTE   Voltar Filtro   SUL   SUL   SUL | Manter Sistema de Esgoto |                        |                   |                                 |  |
| Todos     Sistema de Esgoto     Divisão de Esgoto     Tipo de Tratamento       SISTEMA TESTE     SUL     TIPO 01       SUL     SUL     TIPO 01                                                                                                    | stemas d                 | le Esgoto cadastrados: |                   |                                 |  |
| SISTEMA TESTE   SUL   TIPO 01     SUL   SUL   TIPO 01     Remover   Voltar Filtro                                                                                                    | Todos                    | Sistema de Esgoto      | Divisão de Esgoto | Tipo de Tratamento              |  |
| SUL SUL TIPO 01                                                                                                    |                          | SISTEMA TESTE          | SUL               | TIPO 01                         |  |
| Remover Voltar Filtro                                                                                                    |                          | SUL                    | SUL               | TIPO 01                         |  |
|                                                                                                    | Remover                  | Voltar Filtro          |                   |                                 |  |
|                                                                                                    |                          |                        |                   |                                 |  |
|                                                                                                    |                          |                        |                   |                                 |  |
|                                                                                                    |                          |                        |                   |                                 |  |
|                                                                                                    |                          |                        |                   |                                 |  |
|                                                                                                    |                          |                        |                   |                                 |  |
|                                                                                                    |                          |                        |                   |                                 |  |
|                                                                                                    |                          |                        |                   |                                 |  |
|                                                                                                    |                          |                        |                   |                                 |  |
|                                                                                                    |                          |                        |                   |                                 |  |
|                                                                                                    |                          |                        |                   |                                 |  |
|                                                                                                    |                          |                        |                   |                                 |  |
|                                                                                                    |                          |                        |                   |                                 |  |
|                                                                                                    |                          |                        |                   |                                 |  |
|                                                                                                    |                          |                        |                   |                                 |  |

Para atualizar um item referente o Sistema de Esgoto, clique no hiperlink do campo "Sistema de Esgoto", Tela "Manter Sistema de Esgoto", e será exibida a tela abaixo. Faça as modificações que

julgar necessárias e clique no botão **Atualizar** 

| Atualizar Sistema de E                                       | sgoto                                                                                                    |
|--------------------------------------------------------------|----------------------------------------------------------------------------------------------------|
| Para atualizar o sistema de esgoto, informe os dados abaixo: |                                                                                                    |
| Descrição:*                                                  | SISTEMA TESTE                                                                                                    |
| Descrição Abreviada:                                         |                                                                                                    |
| Divisão de Esgoto:                                           | SUL -                                                                                                    |
| Tipo de Tratamento:*                                         | TIPO 01 🔹                                                                                                    |
| Indicador de uso:*                                           | Ativo  Inativo Inativo |
|                                                              | * Campos obrigatórios                                                                                                    |
| Voltar Desfazer Cance                                        | lar Atualizar                                                                                                    |
|                                                              |                                                                                                    |
|                                                              |                                                                                                    |
|                                                              |                                                                                                    |
|                                                              |                                                                                                    |

### **Preenchimento dos Campos**

| Campo                                                                                           | Orientações para Preenchimento                                                                        |  |
|-------------------------------------------------------------------------------------------------|----------------------------------------------------------------------------------------------------|--|
| Descrição(*)                                                                                    | Campo obrigatório - Informe a descrição do Sistema de Esgoto, com no<br>máximo 20 (vinte) caracteres. |  |
| Descrição Abreviada                                                                             | Informe a descrição abreviada, com no máximo 6 (seis) caracteres.                                     |  |
| Divisão de Esgoto                                                                               | Selecione uma das opções disponibilizadas pelo sistema.                                               |  |
| Tipo de Tratamento(*) Campo obrigatório - Selecione uma das opções disponibilizadas pelo sistem |                                                                                                    |  |
| Indicador de Uso(*)                                                                             | Campo obrigatório - Selecione uma das opções:<br>"Ativo", ou<br>"Inativo".                            |  |

## Tela de Sucesso

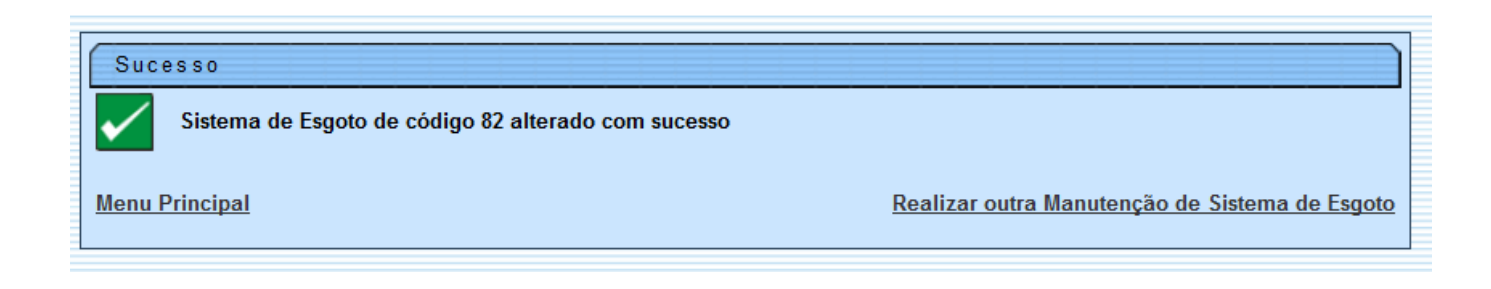

# Funcionalidade dos Botões

| Botão                                                                        | Descrição da Funcionalidade                                                                          |
|------------------------------------------------------------------------------|----------------------------------------------------------------------------------------------------|
| Limpar Ao clicar neste botão, o sistema limpa o conteúdo dos campos na tela. |                                                                                                    |
| Filtrar                                                                      | Ao clicar neste botão, o sistema comanda a execução do filtro, com base nos parâmetros informados.   |
| Remover                                                                      | Ao clicar neste botão, o sistema remove das bases de dados o(s) item(ns) selecionado(s) no checkbox. |
| Voltar Filtro                                                                | Ao clicar neste botão, o sistema retorna à tela de filtro.                                           |
| Voltar                                                                       | Ao clicar neste botão, o sistema retorna à tela anterior.                                            |
| Desfazer                                                                     | Ao clicar neste botão, o sistema desfaz o último procedimento realizado.                             |
| Cancelar                                                                     | Ao clicar neste botão, o sistema cancela a operação e retorna à tela principal.                      |
| Atualizar                                                                    | Ao clicar neste botão, o sistema comanda a atualização dos dados nas bases de dados.                 |

#### Clique aqui para retornar ao Menu Principal do GSAN

From:

#### https://www.gsan.com.br/ - Base de Conhecimento de Gestão Comercial de Saneamento

Permanent link:

https://www.gsan.com.br/doku.php?id=ajuda:operacional:manter\_sistema\_de\_esgoto&rev=1446064765

Last update: 31/08/2017 01:11

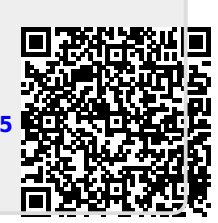